iPhone/iPod touch/iPadを接続す る

iPhone/iPod touch/iPadと本機を接続してインターネットに接続 します。

Wi-Fi名 (SSID) とパスワード (セキュリ ティキー: WPAキーまたはWEPキー) につ いて

Wi-Fi名とパスワード (セキュリティキー) については、「Wi-Fi 名 (SSID) とパスワード (セキュリティキー) について」を参照 してください。 お買い上げ時のWi-Fi名は、「601ZTa-」または「601ZTb-」で 始まる英数字です。 Wi-Fi名やパスワード (セキュリティキー) を変更した場合は、 変更した内容でご利用ください。

本機に設定したWi-Fi名以外の表示のネットワークは、近隣から 受信した無線LAN電波です。接続しないようご注意ください。

#### iPhone/iPod touchを接続する

画面表示や手順は、iPhoneのiOS 10で、無線LAN設定の暗号化方式 が「WPA」で「Wi-Fi名(SSID A)」に接続する場合を例にして説 明しています。

#### 1

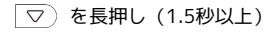

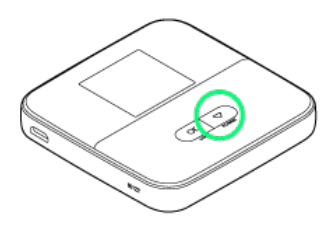

🏁 ホーム画面が表示され、無線LAN機能がONになり、自動的にイ ンターネットに接続します。

・インターネットに接続すると、 1 (インターネット接続中アイ コン)が点灯します。

### 2

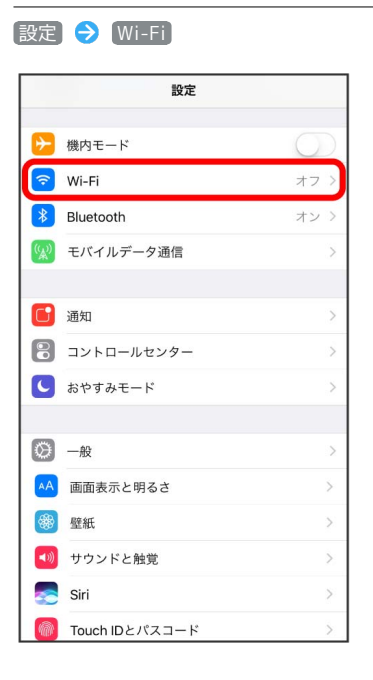

#### 3

#### Wi-FiをONにする

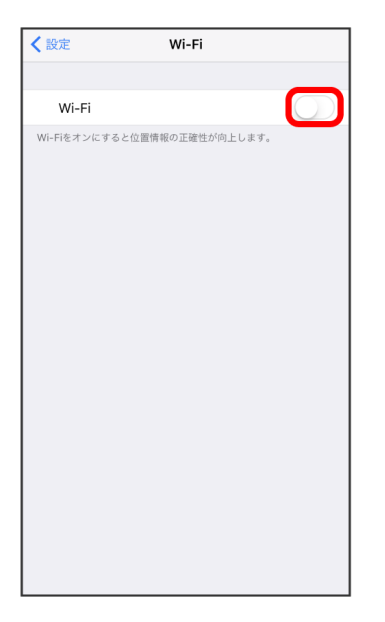

🏁 iPhone/iPod touchの無線LAN機能がONになります。

| 「ネットワークを選択…」                                                     | リストから本機のWi-Fi名をタッフ        |
|------------------------------------------------------------------|---------------------------|
| <b> </b>                                                         |                           |
| Wi-Fi                                                            |                           |
| ネットワークを選択                                                        |                           |
| 601ZTa-XXXXXX                                                    | • <del>?</del> (j)        |
| 0.06P-FIEXOP9C37822                                              | <b>a</b>                  |
| ter phich i                                                      | a 🗟 (j)                   |
| yit,momber                                                       | <b>a</b> ≈ (j)            |
| yitline-ap2                                                      | <b>a</b> <del>?</del> (j) |
| その他                                                              |                           |
| 接続を確認                                                            |                           |
| 接続したことのあるネットワークに自動的にま<br>ことのあるネットワークが見つからない場合に<br>クを選択する必要があります。 | 後期します。 接触した<br>t、手動でネットワー |

 ・本機のWi-Fi名が表示されていない場合は、○K または ▽ を 押して本機のスリープモードを解除してください。

# 5

本機のパスワード (セキュリティキー) を入力 ラ 接続 または Join

| -601ZTa-XXXXXでのパスワードを入力<br>キャンセル パスワード入力 接続 |     |            |      |   |   |     |   |              |
|---------------------------------------------|-----|------------|------|---|---|-----|---|--------------|
| パスワ                                         | '-F | ••••       | •••• | • |   |     |   |              |
|                                             |     |            |      |   |   |     |   |              |
|                                             |     |            |      |   |   |     |   |              |
|                                             |     |            |      |   |   |     |   |              |
|                                             |     |            |      |   |   |     |   |              |
| qwertyui op                                 |     |            |      |   |   |     |   |              |
| а                                           | s   | d          | f    | g | h | j   | k | T            |
| Ŷ                                           | z   | x          | С    | V | b | n   | m | $\bigotimes$ |
| .?12                                        | 3   | space Join |      |   |   | oin |   |              |

接続に成功すると、本機のホーム画面に表示されるWi-Fi接続 台数のカウントが1つ増えます。

### iPadを接続する

画面表示や手順は、iPadのiOS 10で、無線LAN設定の暗号化方式が 「WPA」で「Wi-Fi名 (SSID A)」に接続する場合を例にして説明 しています。

# 1

▽ を長押し(1.5秒以上)

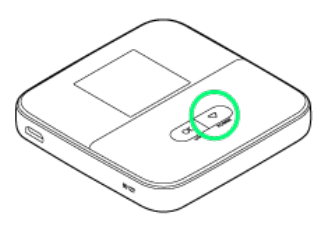

- ホーム画面が表示され、無線LAN機能がONになり、自動的にインターネットに接続します。
- ・インターネットに接続すると、 🚺 (インターネット接続中アイ コン)が点灯します。

## 2

#### [設定] ⋺ [Wi-Fi]

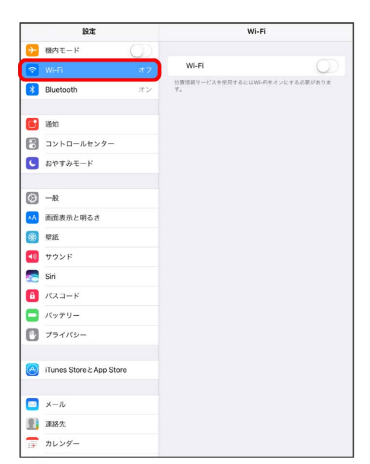

# 3

Wi-FiをONにする

| 設定           |                          |    | Wi-Fi                                    |  |  |
|--------------|--------------------------|----|------------------------------------------|--|--|
| <del>)</del> | 様内モード                    |    | _                                        |  |  |
| Ŷ            |                          | オフ | W-FI                                     |  |  |
| *            | Bluetooth                | オン | 位置情報ワービスを使用するにはWi-Fiをオンにする必要があります。<br>す。 |  |  |
| •            | 通知                       |    |                                          |  |  |
| 3            | コントロールセンター               |    |                                          |  |  |
| 9            | おやすみモード                  |    |                                          |  |  |
| Э            | -般                       |    |                                          |  |  |
| A            | 画査表示と明るさ                 |    |                                          |  |  |
| 8            | 壁紙                       |    |                                          |  |  |
| •0           | サウンド                     |    |                                          |  |  |
|              | Siri                     |    |                                          |  |  |
| â            | パスコード                    |    |                                          |  |  |
|              | バッテリー                    |    |                                          |  |  |
| 3            | プライバシー                   |    |                                          |  |  |
| -            | iTunes Store & App Store |    |                                          |  |  |
| 2            | メール                      |    |                                          |  |  |
| Ð            | 連絡先                      |    |                                          |  |  |
| -            | カレンダー                    |    |                                          |  |  |

🏁 iPadの無線LAN機能がONになります。

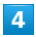

「ネットワークを選択…」リストから本機のWi-Fi名をタップ

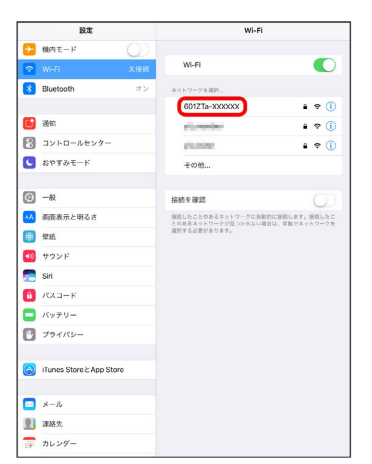

 ・本機のWi-Fi名が表示されていない場合は、○K または ▽ を 押して本機のスリープモードを解除してください。

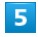

本機のパスワード (セキュリティキー)を入力 ラ 接続]

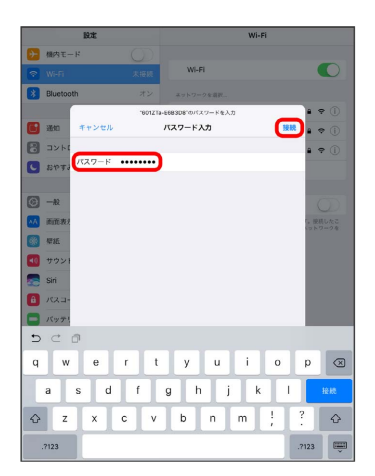

接続に成功すると、本機のホーム画面に表示されるWi-Fi接続 台数のカウントが1つ増えます。